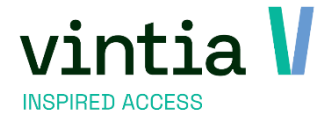

# **UI-UX** Recreatex

Vintia NV Ter Waarde 50 8900 leper

www.vintia.com

T. +32 (0)57 65 00 32

Coltbaan 29a 3439 NG Nieuwegein

Vintia BV

T. +31 (0)33 43 284 16

Vintia Ltd. 8 Northumberland Avenue WC2N 5BY London

T. +44 (0)1782 49 91 95

www.vintia.com

Vintia SAS 130 boulevard de la Liberté 59000 Lille

T. +33 (0)187 15 86 96

www.vintia.com

SALTO WECOSYSTEM

www.vintia.com

# Inhoudsopgave

| 1. | Start Re | eCreateX                                                   | 3  |
|----|----------|------------------------------------------------------------|----|
| 2. | Syda     | admin                                                      | 5  |
|    | 2.1. Inl | loggen sydadmin                                            | 5  |
|    | 2.2. Ge  | ebruikers                                                  | 5  |
|    | 2.2.1.   | Windows authentication signle sign on                      | 5  |
|    | 2.2.2.   | Windows authentication                                     | 6  |
|    | 2.2.3.   | Opstartscherm                                              | 7  |
|    | 2.2.4.   | Gebruikersgroep                                            | 7  |
|    | 2.2.5.   | Divisie                                                    | 8  |
|    | 2.3. Be  | eveiliging gebruikers / programmagroep                     | 9  |
|    | 2.3.1.   | Groep                                                      | 10 |
|    | 2.3.2.   | Navigator                                                  | 11 |
|    | 2.3.3.   | Toepassing rechten                                         | 15 |
|    | 2.3.4.   | Menustructuur                                              | 16 |
|    | 2.4. Fra | amework / security in Recreatex                            | 18 |
|    | 2.4.1.   | Tabbladen niet zichtbaar maken                             | 18 |
|    | 2.4.2.   | Tabbladen een kleur geven                                  | 19 |
|    | 2.4.3.   | Kolommen verbergen / zichtbaar maken / wijzigen van plaats | 19 |
|    | 2.4.4.   | Groeperen                                                  | 19 |
|    | 2.4.5.   | Velden verplicht instellen                                 | 19 |

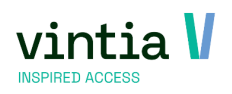

# 1. Start ReCreateX

Sinds de 7.1.0 versie van ReCreateX kreeg het softwarepakket een modernere look. Ook het nieuwe inlogvenster van ReCreateX maakt hier deel van uit.

Wanneer je voor het eerst inlogt in ReCreateX, zal je onderstaande witte inlogvenster krijgen:

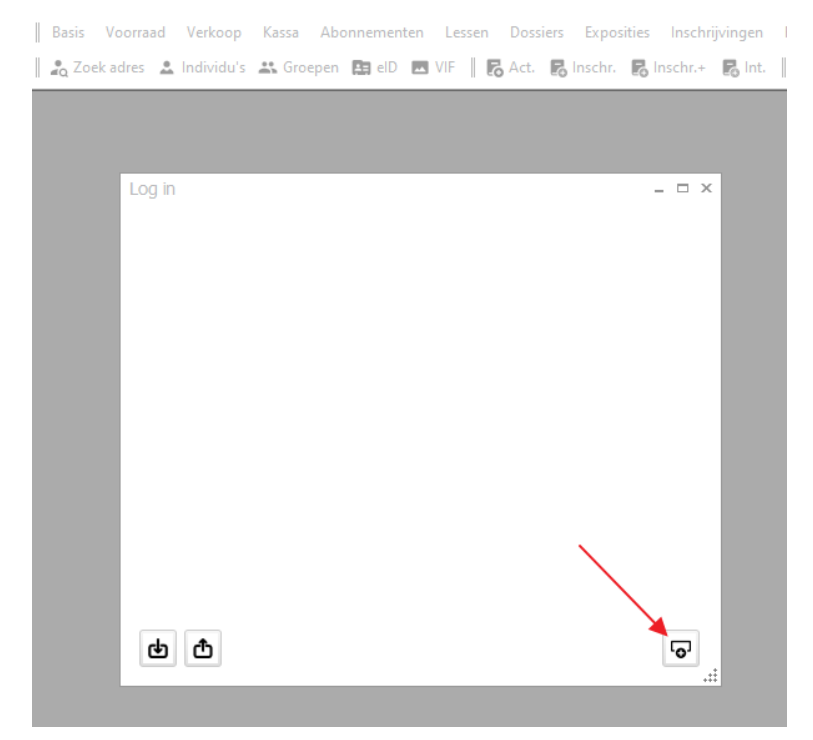

Klik op de knop rechts onderaan (met het plustekentje).

#### Environment

|   | Description 1<br>Server 2<br>Database 3<br>Authentication 4<br>Single sign on | Training<br>Training_prd<br>Training<br>Windows Authentication | ~ |
|---|-------------------------------------------------------------------------------|----------------------------------------------------------------|---|
| ቀ | ٢                                                                             |                                                                |   |

Volgend pop-upscherm verschijnt, waarin u volgende gegevens kunt invullen:

- 1. Naam die u aan uw knopje wenst te geven (vb: productie / TEST / Winkel / .....)
- 2. Server waarop de database staat (databasenaam\_prd voor productie of databasenaam\_tst voor test)

х

- 3. Database is de naam van de database
- 4. Hoe kunt u inloggen? De oude mogelijkheid van database authentication bestaat niet meer, maar werd vervangen door de nieuwe vorm (zie Windows authentication)

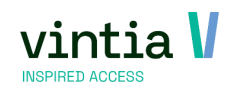

Eenmaal de knop is aangemaakt, blijft die behouden en volstaat het op de knop klikken.

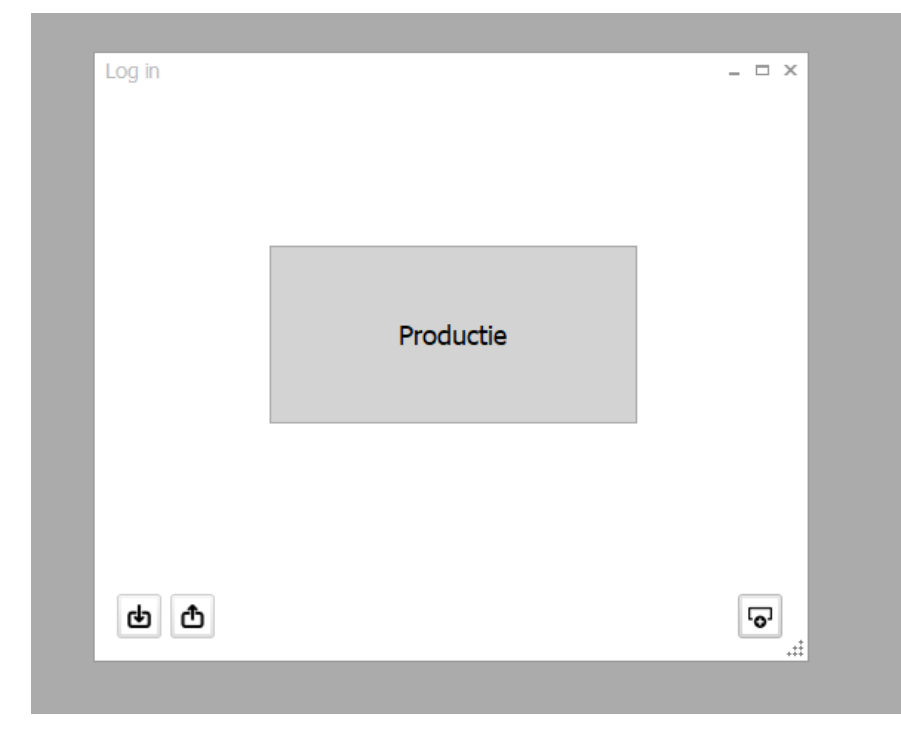

Zo kan je makkelijk twee knoppen naast elkaar plaatsen voor productie als ook test omgeving.

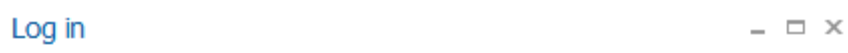

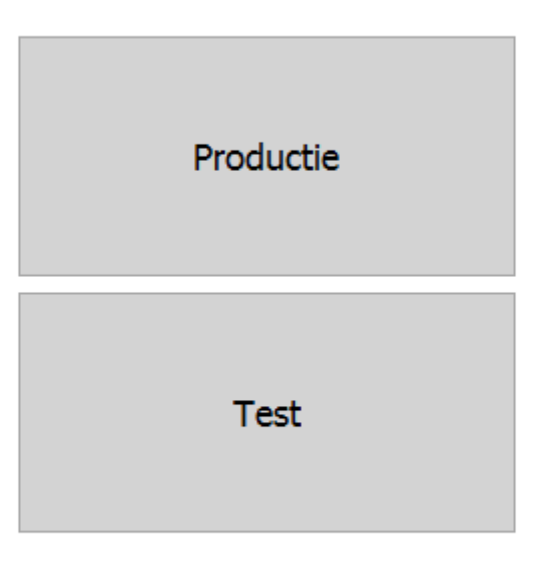

| сłъ | đ |
|-----|---|
| -   | _ |

| ō |  |
|---|--|
|   |  |

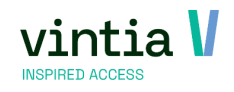

# 2. Sydadmin

## 2.1. Inloggen sydadmin

In Sydadmin kan je inloggen op identiek dezelfde manier als ReCreateX. Maar

enkel gebruikers die beheerder zijn, hebben toegang tot Sydadmin.

Dit wordt bepaald in Sydadmin zelf

| 🗵 Bijwerk | en gebruike                                                                     | r             |                                 |                     | - 🗆 ×   |
|-----------|---------------------------------------------------------------------------------|---------------|---------------------------------|---------------------|---------|
| *         | Gebruikers                                                                      | Opstartscherm | Gebruikersgroep                 | Toegelaten divisies |         |
| -         | Naam<br>Paswoord<br>Bevestigin<br><u>Taal</u><br>Windows<br>gebruiker<br>E-mail | Training-01   | Nederlands<br>ainingbe-01<br>er |                     |         |
| SQL Synd  | hronisatie                                                                      |               | Opslaan                         | Verwijderen         | Sluiten |

of in ReCreateX als de gebruiker gekoppeld werd aan een werknemer.

#### 🗵 Bijwerken werknemer - Julie

| Personalia | Bedrijfsg | gegevens | Kassiergegevens   | Diversen  | Verlof | Vaardigheden | Diploma's | Contracten | Beschikbaarh |
|------------|-----------|----------|-------------------|-----------|--------|--------------|-----------|------------|--------------|
| Werkneme   | ersnr.    |          |                   |           |        |              |           |            |              |
| Datum in c | dienst    |          |                   |           |        |              |           |            |              |
| Datum uit  | dienst    |          |                   |           |        |              |           |            |              |
| Statuut    |           |          |                   |           |        |              |           |            |              |
| Loon / Wea | dde       | 0        | Т                 | уре       |        | $\sim$       |           |            |              |
| Kostprijs  |           | 0,00     |                   |           |        |              |           |            |              |
| Betaalwijz | e         |          |                   |           |        |              |           |            |              |
| Functie    |           |          |                   |           |        | -            |           |            |              |
| Gebruiker  |           | SU-JVan  | Ma SU-JVanMasse   | enhove    |        |              |           |            |              |
|            |           | Gebru    | uiker mag inlogge | n op SydA | dmin?  |              |           |            |              |
| Afdeling   |           | TRAINE   | R Trainer         |           |        |              |           |            |              |
| Organisati | e         |          |                   |           |        |              |           |            |              |
|            |           |          |                   |           |        |              |           |            |              |

### 2.2. Gebruikers

#### 2.2.1. Windows authentication signle sign on

De gebruiker wordt gelinkt aan de gebruiker in de Syxcloud.

Hoe in te stellen op het inlogvenster in ReCreateX:

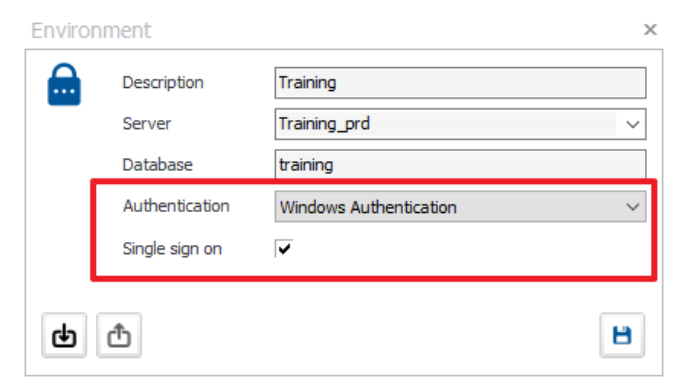

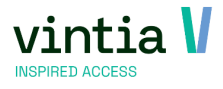

Hoe in te stellen in Sydadmin:

| Bijwerk | en gebruiker                          | r             |                 |                     |   |
|---------|---------------------------------------|---------------|-----------------|---------------------|---|
|         | Gebruikers                            | Opstartscherm | Gebruikersgroep | Toegelaten divisies |   |
|         | <u>Naam</u><br>Paswoord<br>Bevestigin | Training-01   |                 |                     |   |
|         | Taal                                  | NL            | Nederlands      |                     |   |
|         | Windows<br>gebruiker                  | SYXCLOUD\tra  | ainingbe-01     |                     | • |
|         | E-mail                                | Beheerd       |                 |                     |   |
|         |                                       | Geblokke      | eerd            |                     |   |

Vul bij Windows gebruiker, de juiste syxcloud gebruiker in.

OPMERKING: SQL synchronisatie is overbodig – dit is ook niet meer toegestaan in de Cloud omgeving.

×

в

#### 2.2.2. Windows authentication

De gebruiker wordt niet gelinkt aan de gebruiker in de Syxcloud.

Het systeem controleert achterliggend wel of de Syxcloud user past bij deze database.

Hoe in te stellen op het inlogvenster in ReCreateX:

#### Environment

Ტ ₼

|          | -              |                               |
|----------|----------------|-------------------------------|
|          | Server         | Training_prd V                |
|          | Database       | training                      |
| <u>Г</u> | Authentication | Windows Authentication $\sim$ |
|          | Single sign on |                               |

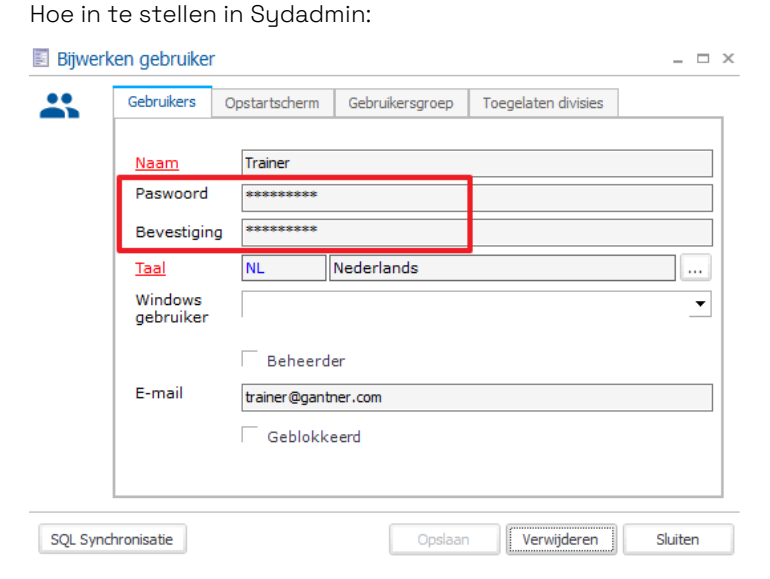

Vul bij paswoord en bevestiging, twee keer het juiste paswoord in.

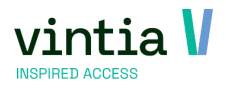

Met dat naam en paswoord kan er ingelogd worden in ReCreateX.

OPMERKING: SQL synchronisatie is overbodig – dit is ook niet meer toegestaan in de Cloud omgeving.

#### 2.2.3. Opstartscherm

Je kan er voor zorgen dat de gebruiker bij het inloggen automatisch bij zijn of haar meest gebruikte scherm uit.

Bij het tabblad opstartscherm is het mogelijk één scherm te kiezen (aanvinken) dat automatisch opstart bij het inloggen.

Vb. een kassamedewerker zorgen we dat automatisch het kassascherm opstart.

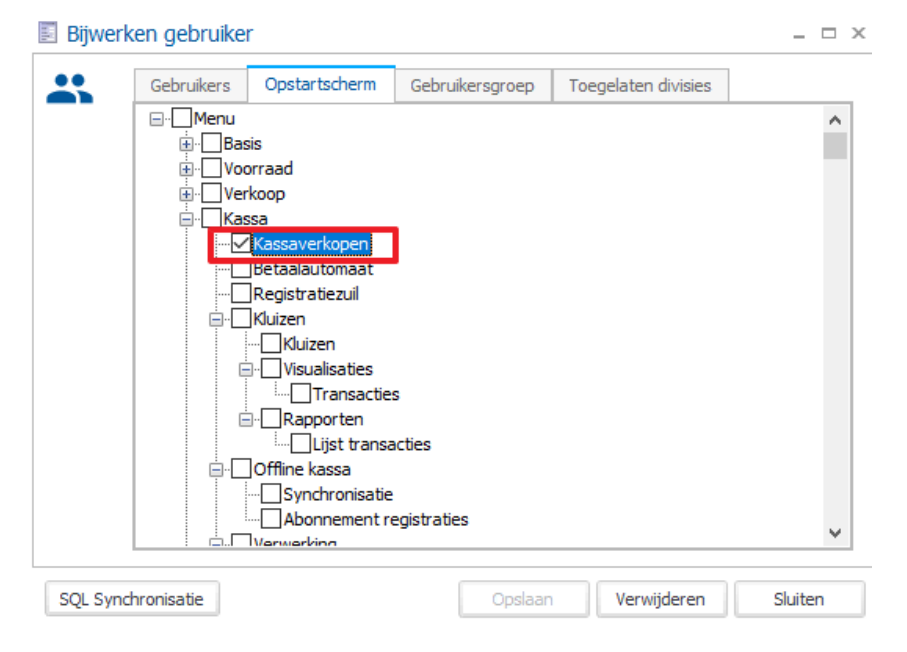

#### 2.2.4. Gebruikersgroep

Bij de gebruiker is het mogelijk om die direct te koppelen aan de juiste gebruikersgroep.

Deze gebruikersgroep bepaald de rechten binnen ReCreateX als ook welke navigator te kunnen zie in ReCreateX.

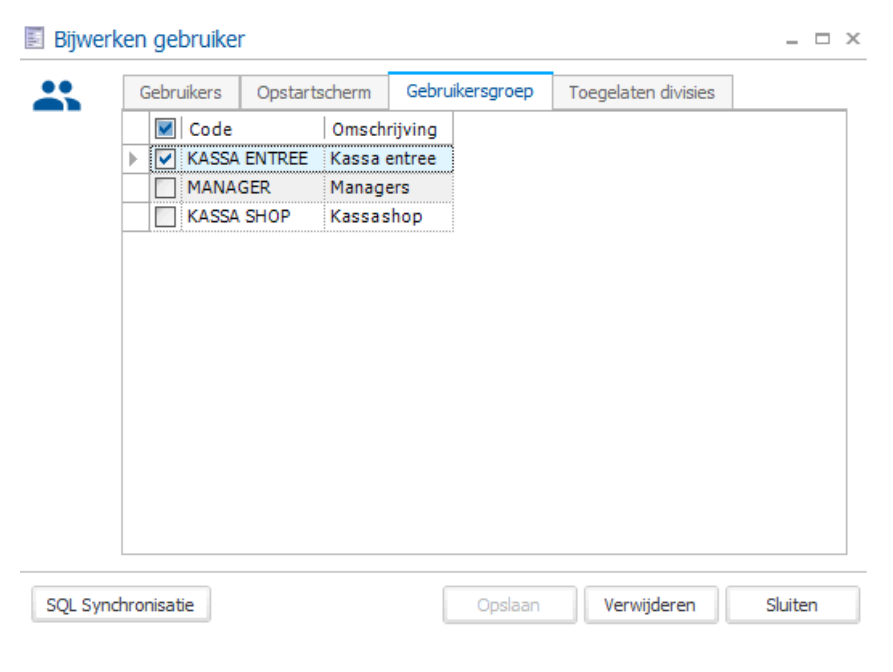

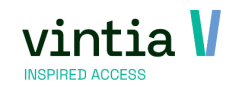

#### 2.2.5. Divisie

Als laatste stap op een gebruiker stel je de divisies in waarop de gebruiker mag inloggen:

|     | Gebr                                                                                                    | uikers  | Opstartsch | artscherm Gebruikersgroep |                   | Toegelaten divisies |         |          |   |
|-----|----------------------------------------------------------------------------------------------------|---------|------------|---------------------------|-------------------|---------------------|---------|----------|---|
|     | V                                                                                                    | Divisie | ivisie     |                           | Straat            |                     | Postbus | Postcode | W |
|     | <ul> <li>Image: A start of the start of the start of</li></ul> | Gantne  | r          | Ter v                     | vaarde            | 53                  |         |          |   |
|     |                                                                                                    | Gantne  | r EN       | Nort                      | humberland Avenue | 8                   |         |          | 1 |
|     |                                                                                                    | Gantne  | r FR       | Ter V                     | Vaarde            | 53                  |         |          | 1 |
| - Þ | ~                                                                                                    | Gantne  | r Webshop  | Ter v                     | vaarde            | 53                  |         | ******   |   |
|     |                                                                                                    |         |            |                           |                   |                     |         |          |   |
|     |                                                                                                    |         |            |                           |                   |                     |         |          |   |

OPMERKING: vergeet je een divisie aan te vinken anders kan de gebruiker niet inloggen.

Via beheer – gebruikers / divisie is het nog altijd eens na te kijken of alle gebruikers toegang hebben tot de juiste divisies.

| etails         |                                                                                                    |            |                 |                                                                                                    |  |
|----------------|----------------------------------------------------------------------------------------------------|------------|-----------------|----------------------------------------------------------------------------------------------------|--|
| Gebruikersnaam | Gantner                                                                                                    | Gantner FR | Gantner Webshop | Gantner EN                                                                                                    |  |
| Training-01    | <ul> <li>Image: A set of the set of the</li></ul> |            | <b>~</b>        |                                                                                                    |  |
| Training-02    |                                                                                                    |            |                 |                                                                                                    |  |
| Training-03    | Image: A state of the state of the state          |            | <b>~</b>        |                                                                                                    |  |
| Training-04    | <b></b>                                                                                                    | <b></b>    | <b></b>         | <b>V</b>                                                                                                    |  |
| Training-05    | Image: A state of the state of the state          | <b></b>    | <b>V</b>        | <ul> <li>Image: A start of the start of the start of</li></ul> |  |
| Training-06    | <b></b>                                                                                                    |            | <b></b>         |                                                                                                    |  |
| Training-07    | <b></b>                                                                                                    | <b></b>    | <b>V</b>        |                                                                                                    |  |
| Training-08    |                                                                                                    | <b></b>    | <b>V</b>        |                                                                                                    |  |
| Training-09    |                                                                                                    |            | <b>V</b>        |                                                                                                    |  |
| Training-10    |                                                                                                    |            | <b>V</b>        |                                                                                                    |  |
| Training-11    |                                                                                                    |            | <b>V</b>        |                                                                                                    |  |
| Training-12    |                                                                                                    |            | <b>V</b>        |                                                                                                    |  |
| Training-13    | <b>V</b>                                                                                                    |            | <b>V</b>        |                                                                                                    |  |
| Training-14    | <b>V</b>                                                                                                    |            | <b>V</b>        |                                                                                                    |  |
| Training-15    | <b>V</b>                                                                                                    |            | <b>V</b>        |                                                                                                    |  |
| Training-16    | <b>V</b>                                                                                                    |            | <b>V</b>        |                                                                                                    |  |
| Traininguk-01  |                                                                                                    |            | <b>V</b>        | <b>~</b>                                                                                                    |  |
| Traininguk-02  |                                                                                                    |            | <b>V</b>        |                                                                                                    |  |
| Traininguk-03  |                                                                                                    |            |                 |                                                                                                    |  |
| Traininguk-04  |                                                                                                    |            | <b>V</b>        |                                                                                                    |  |
| Traininguk-05  |                                                                                                    |            | <b>V</b>        |                                                                                                    |  |

Sluiten

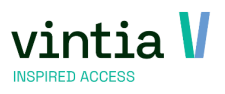

## 2.3. Beveiliging gebruikers / programmagroep

In Sydadmin onder beheer – beveiliging gebruikers / programmagroep kunnen nieuwe groepen aangemaakt worden.

#### 🔤 SydAdmin

| Algemeen | Beheer       | Tools              | Systeem      | Venster        |  |  |  |  |
|----------|--------------|--------------------|--------------|----------------|--|--|--|--|
|          | Bed          | Bedrijfsgegevens   |              |                |  |  |  |  |
|          | Gebruikers   |                    |              |                |  |  |  |  |
|          | Geb          | Gebruikers/divisie |              |                |  |  |  |  |
|          | Pro          | gramma             | groepen      |                |  |  |  |  |
|          | Bev          | eiliging g         | gebruikers/p | programmagroep |  |  |  |  |
|          | Sch          | ermen/p            | rogrammag    | groep          |  |  |  |  |
|          | Ove          | erzichten          | /programm    | agroep         |  |  |  |  |
|          | Boodschappen |                    |              |                |  |  |  |  |
|          | Fou          | tboodsc            | happen       |                |  |  |  |  |
|          | Datagroepen  |                    |              |                |  |  |  |  |
|          | Dat          | aviews             |              |                |  |  |  |  |

Hier ga je bepalen welke soorten groepen er bestaan binnen ReCreateX, aan die groepen ga je rechten toe kennen want niet iedereen mag of kan alles doen in ReCreateX.

Vb. kassamedewerker mag enkel kassadiensten starten, verkopen op de kassa, kassadienst afsluiten. Die kassamedewerker mag bijvoorbeeld geen facturatie doen of ook geen reserveringen in zalen doen. Het is dus belangrijk als applicatiebeheerder om een duidelijk overzicht te hebben binnen het systeem welke verschillende beveiligingsgroepen er nodig zijn.

Standaard voorbeeld structuur:

- Kassa (essentie: enkel verkopen binnen de kassa doen)
- Shop (essentie: verkopen binnen de kassa + voorraad beheer)
- Horeca (essentie: enkel verkopen binnen de kassa doen + planning feesten)
- Administratie (essentie: reservaties aanmaken en aanpassen)
- Financiële dienst (essentie: facturen aanmaken en exports doen)

Het overzichtsvenster van beveiliging gebruikers / programmagroep bestaat uit twee delen. Boven aan zien we de verschillende groepen, telkens per groep dat we bovenaan selecteren kunnen we onderaan de gebruikers linken (tab gebruikers) als ook toepassing rechten en menustructuur bepalen per groep.

Maak eerst de groep aan in het bovenste scherm.

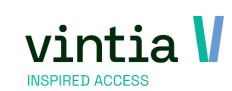

|         | Beveiliging gebruike | rs/programmagroep   | 0   | _ 🗆 ×    |
|---------|----------------------|---------------------|-----|----------|
| Gro     | bepen                |                     |     |          |
|         | Code                 | Omschrijving 🔺      |     |          |
|         | ADMINISTRATIE        | Administratie       |     |          |
|         | ENGLISH              | English             |     |          |
|         | FINANCIËLE DIENST    | Financiële dienst   |     |          |
|         | HORECA               | Horeca              |     |          |
|         | KASSA                | Kassa               |     |          |
|         | MANAGER              | Manager             | -   |          |
| ►       | SHOP                 | Shop                |     |          |
|         | ZAALRESERVATIE       | Zaalreservatie      | —   |          |
|         |                      |                     |     |          |
| _       |                      |                     |     |          |
|         | Gebruikers Toepassin | a rechten Menustruc | tur |          |
|         |                      | ,                   |     |          |
|         | Trainer              |                     |     |          |
|         | Training-01          |                     |     |          |
| ľ       | Training-01          |                     |     |          |
|         | Training-03          |                     |     |          |
|         | Training-04          |                     |     |          |
|         | Training-05          |                     |     |          |
|         | Training-06          |                     |     |          |
|         | Training-07          |                     |     |          |
|         | Training-08          |                     |     |          |
|         | Training-09          |                     |     |          |
|         | Training-10          |                     |     |          |
|         | Training-11          |                     |     |          |
|         | Training-12          |                     |     |          |
|         | Training-13          |                     |     |          |
|         | Training-14          |                     |     |          |
|         | Training-15          |                     |     | <b>_</b> |
|         |                      |                     |     |          |
|         | Afdrukken            |                     |     | Sluiten  |
| <u></u> |                      |                     |     |          |

#### 2.3.1. Groep

Maak gewoon een nieuwe groep aan of pas bestaande groep aan, geef deze een duidelijke naam. Op die groep kunnen we een aantal zaken instellen die het visueel makkelijk maakt binnen ReCreateX voor de gebruikers binnen die security groep.

|     | Beveiliging gebruik | ers/programm   | agroep   |                    | _ 🗆 ×                                                              |              |
|-----|---------------------|----------------|----------|--------------------|--------------------------------------------------------------------|--------------|
| Gro | pepen               |                |          |                    |                                                                    |              |
|     | Code                | Omschrijving   |          |                    |                                                                    |              |
|     | ADMINISTRATIE       | Administratie  |          |                    |                                                                    |              |
|     | ENGLISH             | English        |          |                    |                                                                    |              |
|     | FRANS               | FRans          | Bitw     | erken heveiliainas | asgroen - Kassa                                                    | - <b>T</b> X |
|     | HORECA              | Horeca         |          | erkerr beveligings | Jogroep Rassa                                                      |              |
| ►   | KASSA               | Kassa          |          | Details            |                                                                    |              |
|     | MANAGER             | Manager        | <u> </u> | Code               | KASSA                                                              |              |
|     | NEDERLANDS          | Nederlands     |          | Omechrijving       |                                                                    |              |
|     | ZAALRESERVATIE      | Zaalreservatie |          | Omachingving       | 9 Kassa                                                            |              |
|     |                     |                |          |                    | 👖 🦳 Gebruik de klassieke menubalk                                  |              |
|     | Gebruikers Toepass  | ing rechten N  |          |                    | <ul> <li>2 Gebruik navigator</li> <li>3 Toon statusbalk</li> </ul> |              |
|     | Training-03         |                |          |                    |                                                                    |              |
|     | Training-06         |                |          |                    |                                                                    |              |
|     | Training-07         |                | Navi     | gator              | Opslaan Verwijderen                                                | Sluiten      |
|     | Training 00         |                |          |                    |                                                                    | ***          |

#### 1. Gebruik de klassiek menubalk: dit is de menubalk bovenaan in ReCreateX

◇ ReCreateX GANTNER (Gantner) Basis Voorraad Verkoop Kassa Abonnementen Lessen Dossiers Exposities Inschrijvingen Reserveringen Ticketing Verhuur Rapportage Beheer Techniek Extra's Systeem 🛛 🍰 Zoek adres 🗻 Individu's 🚉 Groepen 🛤 elD 🖪 VIF 🛛 民 Act. 民 Inschr. 尾 Inschr.+ 民 Int. 🛛 🊧 Res. 🗍 🕮 Kassa 🗍 🚍 Kaart. 🧮 Logging 🛛 💼 GBS 🗍 🗓 TCS 🗌 Opzoeken artikel

- 2. Gebruik navigator: dit is de achtergrond met knoppen in ReCreateX (zie Navigator)
- 3. Toon statusbalk: dit is de balk onderaan in ReCreateX

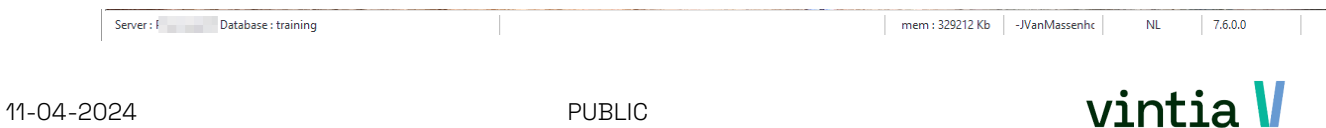

Vb. kassa voor de Security groep kassa kunnen we er voor zorgen dat de klassieke menubalk niet meer wordt getoond, de statusbalk onderaan is ook niet nodig voor hen. Enkel en alleen een navigator met de juiste functies die ze moeten gebruiken binnen ReCreateX is van toepassing.

#### 2.3.2. Navigator

De navigator is de achtergrond die in ReCreateX zichtbaar is. Dit kan met een leuke foto zijn om je ReCreateX op te fleuren of met de meest gebruikte functies voor die security groep.

Via de gebruiker – tabblad gebruikersgroep – dubbelklik op gebruikersgroep – knop navigator kan je in de navigator komen.

| 🛃 Bijwerl | ken gebruiker |                        |              | _ 🗆 X                         |
|-----------|---------------|------------------------|--------------|-------------------------------|
| *         | Gebruikers    | Opstartscherm Gebru    | kersgroep    | Toegelaten divisies           |
|           | KASSA         | Kassa                  | 9            |                               |
|           |               | Bijwerken beveiligings | groep - K    | assa _ 🗆 ×                    |
|           |               | Code<br>Omschrijving   | KASS<br>Kass | a                             |
|           | FF            |                        |              | Sebruik de klassieke menubalk |
|           |               |                        | Гт           | ioon statusbalk               |
|           |               |                        |              |                               |
| SQL Sync  | chronisatie   | Navigator              |              | Opslaan Verwijderen Sluiten   |

Of via beheer – beveiliging gebruikers / programmagroep kunnen nieuwe groepen – dubbel klik op groep – knop navigator.

Is er nog nooit een navigator aangemaakt kom je op een blanco navigator uit:

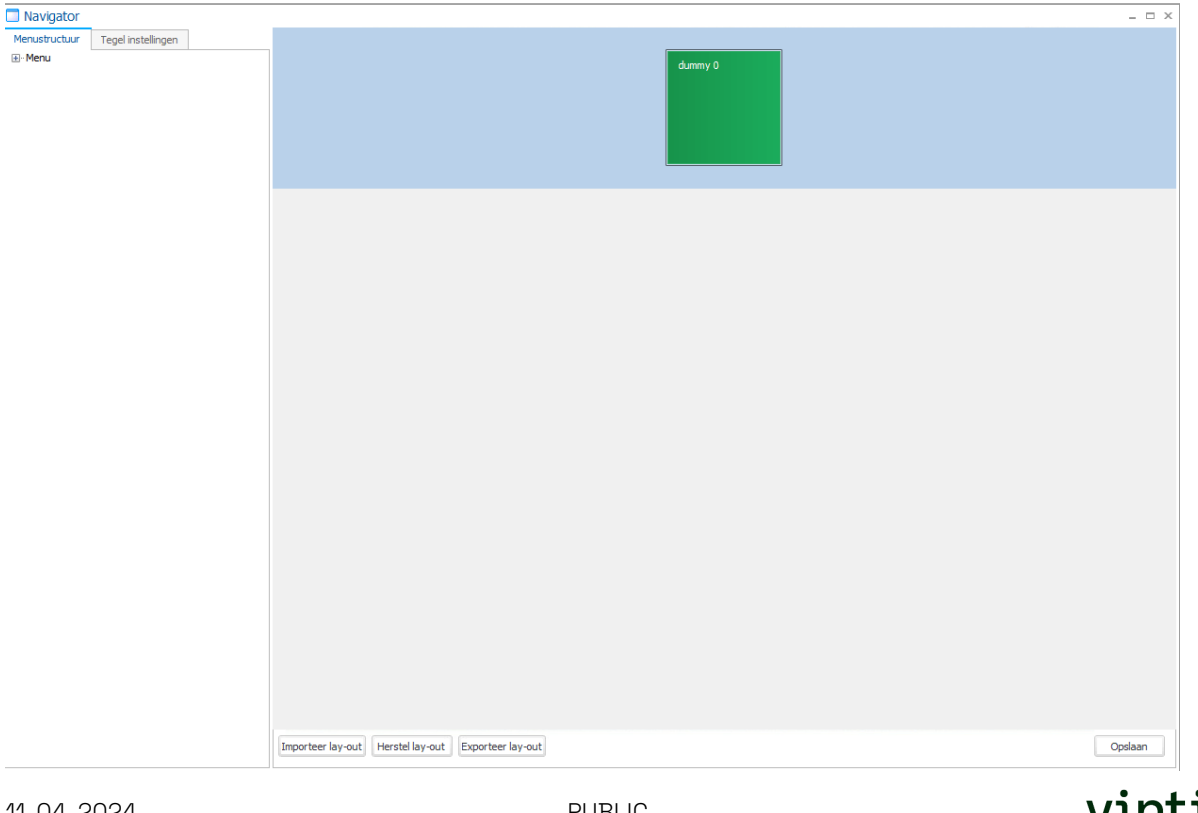

De werking is heel eenvoudig, het blauwe vlak is een menubalk, het is mogelijk een soort basis menu te

maken, gewoon rechter muisknop klikken en kiezen voor toevoegen menu.

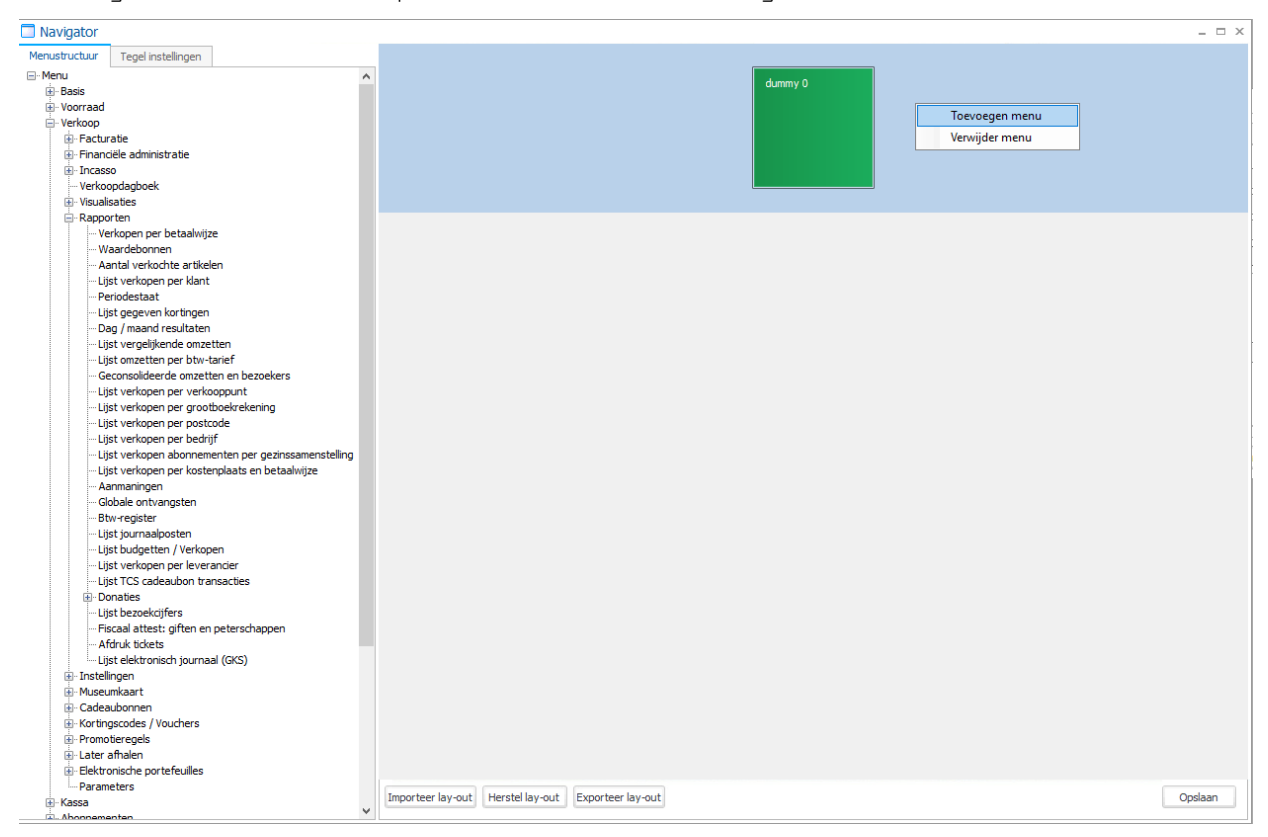

De styling van de tegel als ook de naam kan je aanpassen op tabblad tegel instellingen:

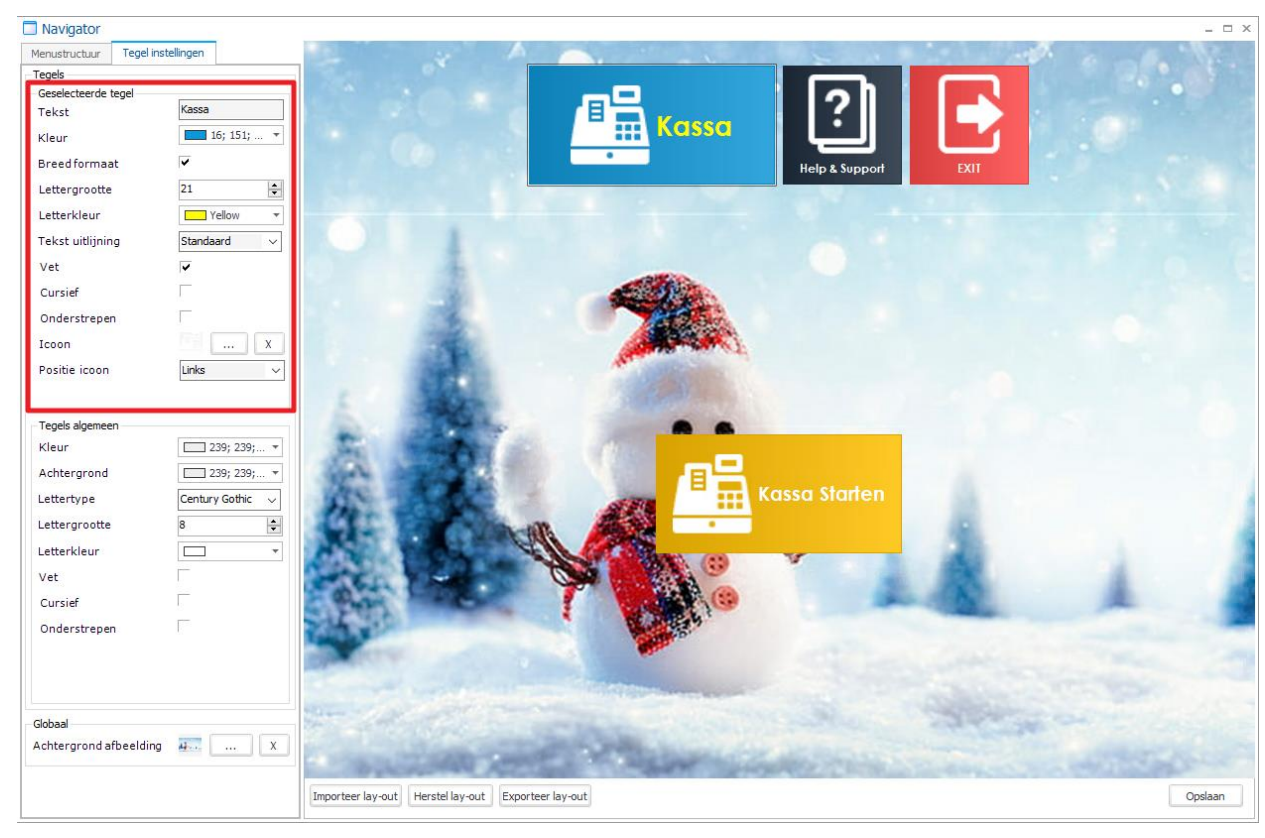

OPMERKING: let goed op dat de tegel geselecteerd is.

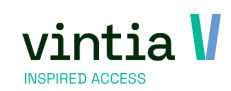

Onder iedere menubalk kunnen de meest gebruikte functies geplaatst worden voor die specifieke security groep. Via tabblad menustructuur zoek je achter de juiste functie, deze versleep je dan naar het midden scherm en laat je los.

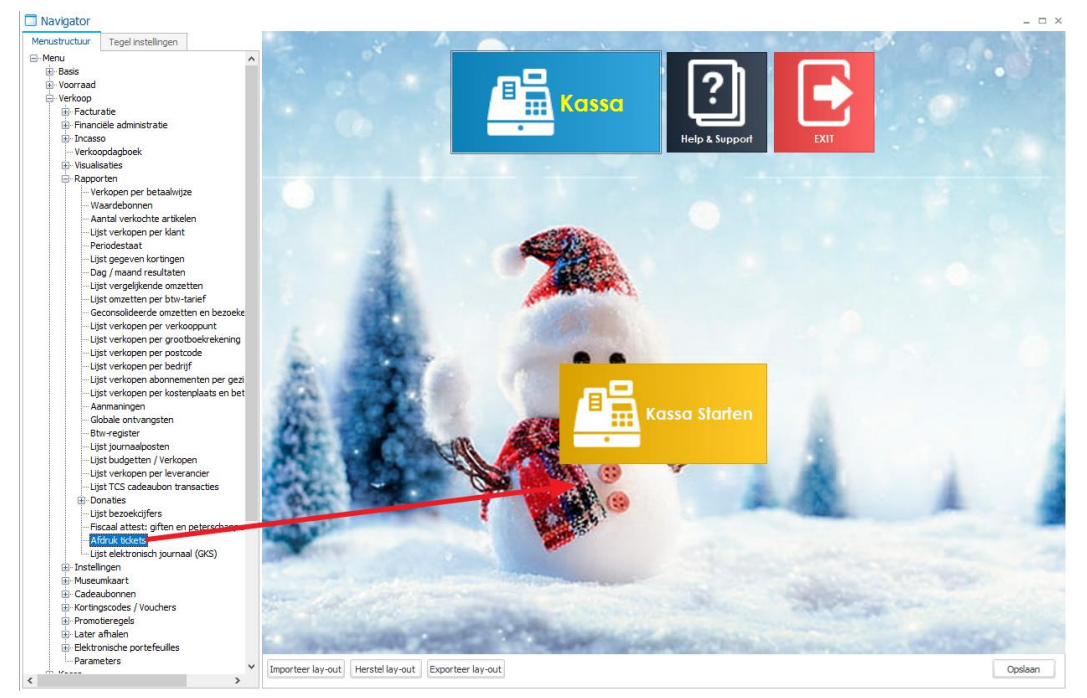

Opnieuw kan je die tegel selecteren en via tegel instellingen gaan aanpassen naar eigen smaak en goesting.

Deze manier kan je eenvoudig een navigator aanmaken per security groep met eigen noden en noodzakelijke wensen.

Vergeet niet regelmatig eens op te slaan met de knop rechts onderaan.

Het is ook mogelijk een deel tegels te gelijk aan te passen, dit doe je door een tegel in specifieke groep te selecteren en via tegels algemeen kan je kleur, lettertype, ver, cursief, ... allemaal in één keer aanpassen.

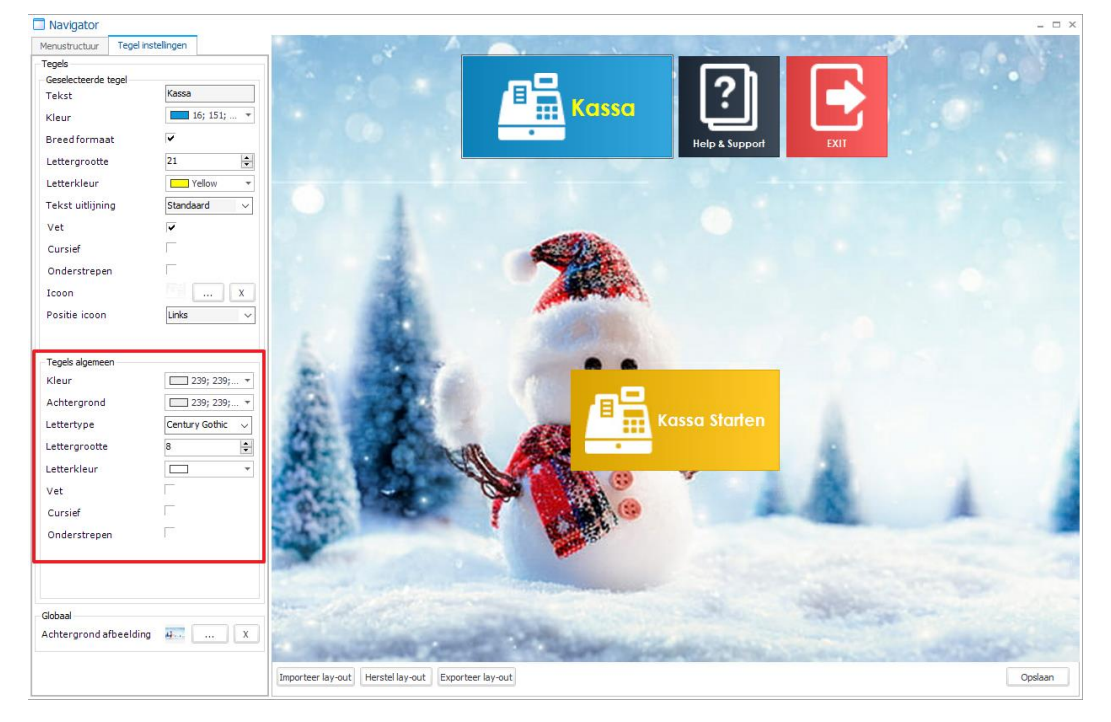

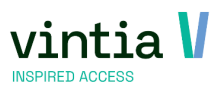

OPMERKING: als de security groep enkel gebruik maakt van de navigator, vergeet dan zeker niet een exit knop waaronder de functie 'afmelden' als ook 'afsluiten' zit.

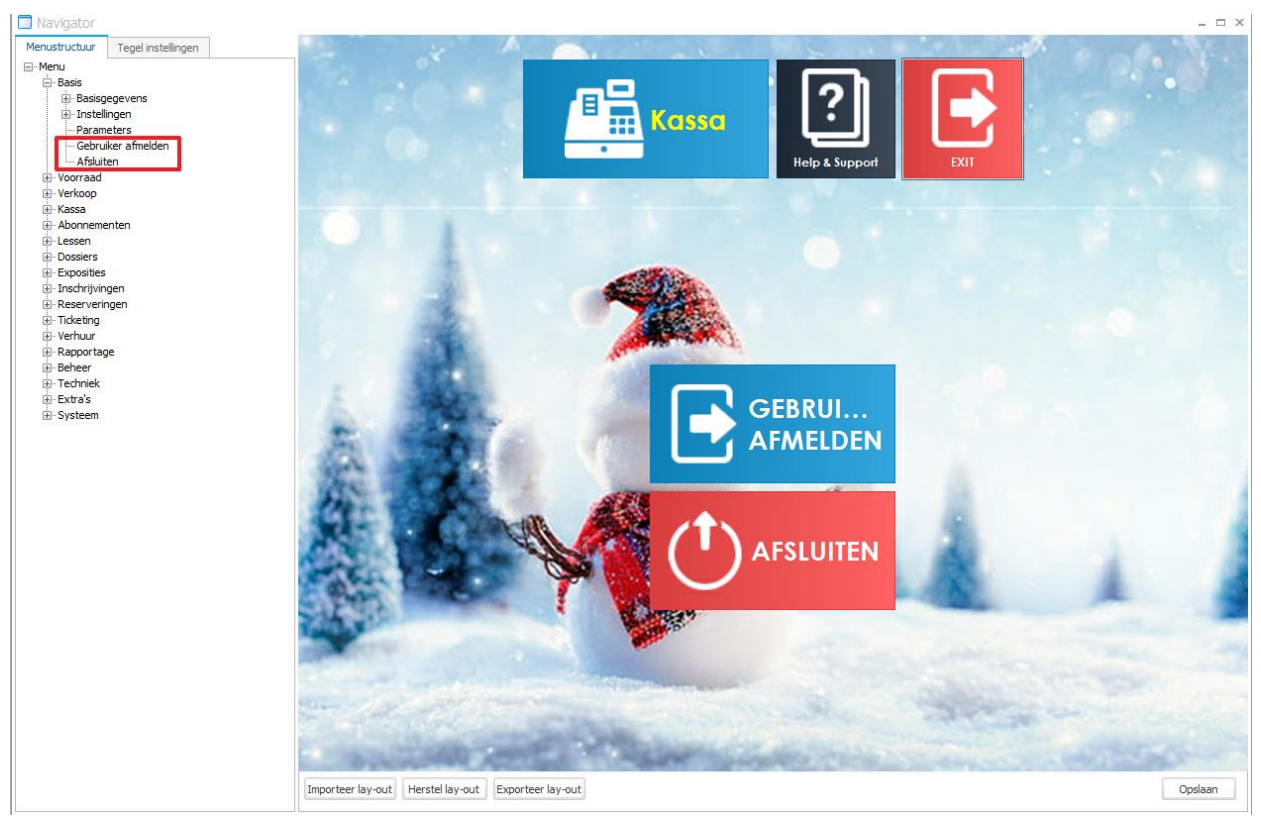

Via knoppen onderaan kunt u een lay-out importeren en exporteren. Dus heb je ergens al reeds een layout kan je die gerust eerst exporteren en daarna importeren onder je groep.

Daarnaast is er bij Gantner ook een verzameling aan navigators, dus vraag gerust aan de helpdesk of consulting voor een standaard navigator.

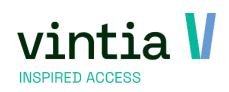

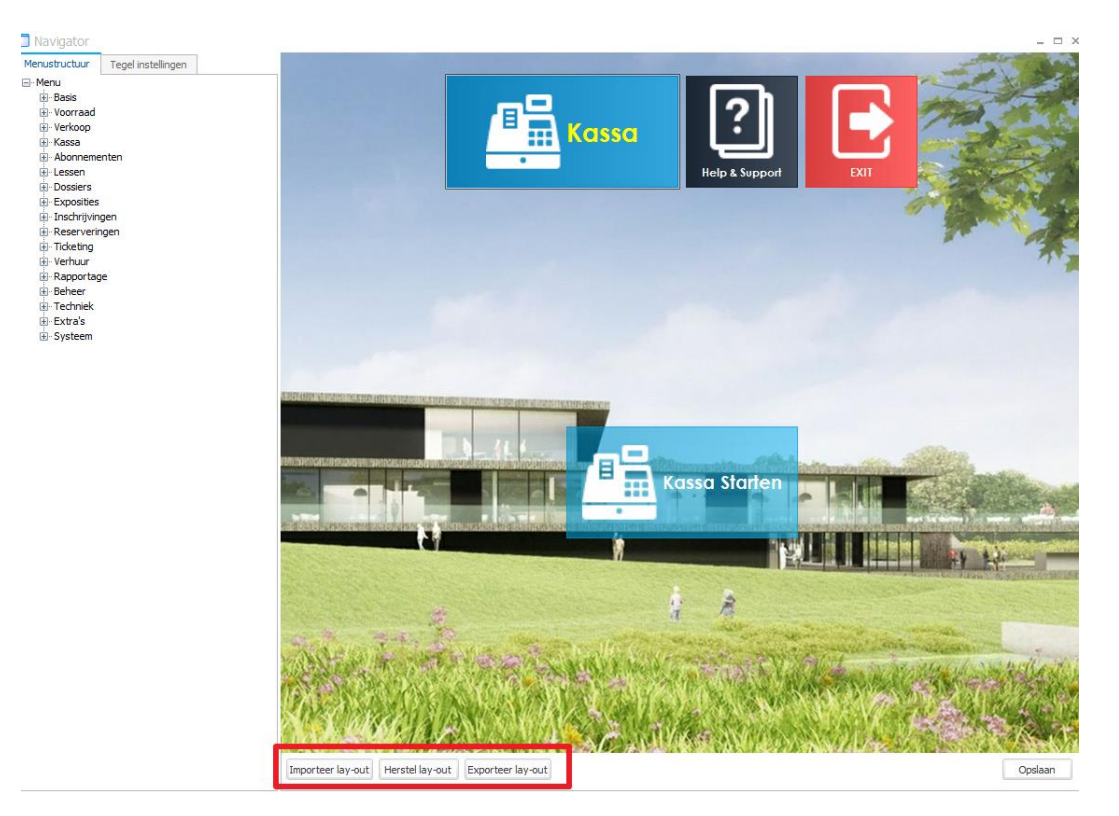

#### 2.3.3. Toepassing rechten

Per groep is het mogelijk om volledige rechten toe te kennen, hierbij bestaat de keuze uit volledig, alleen lezen of geen toegang.

Selecteer bovenaan de groep, selecteer onderaan de module en selecteer daarna de functie die moet toegepast worden:

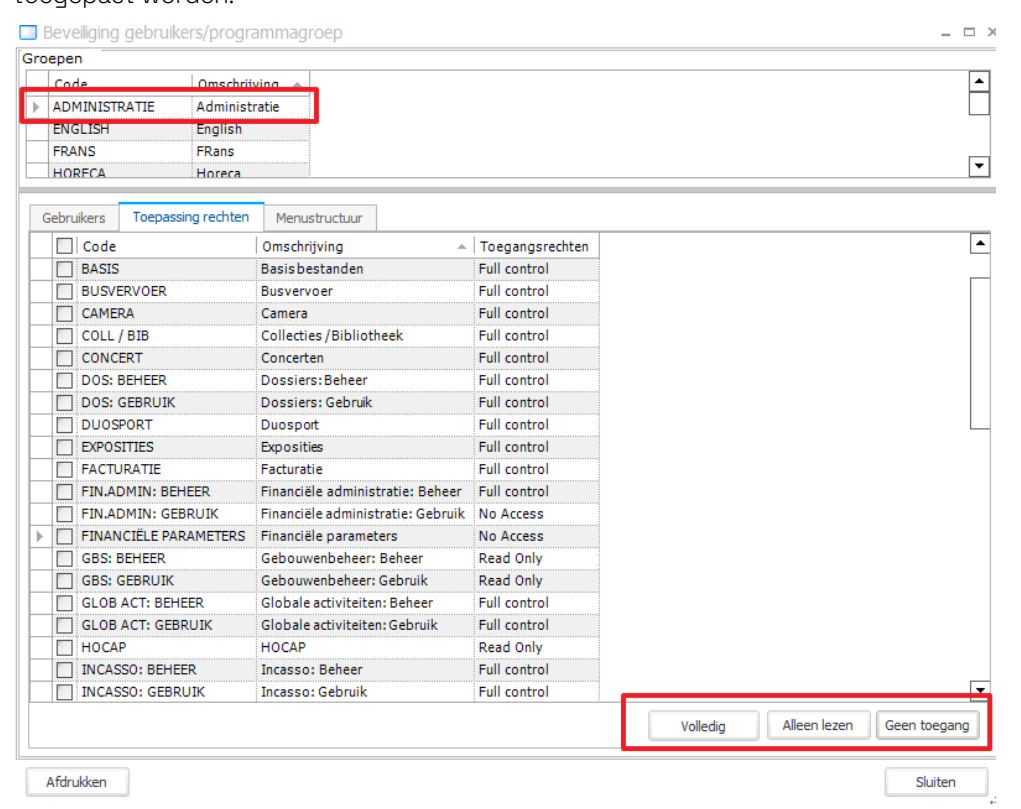

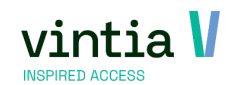

OPMERKING: gelieve nooit de rechten aan te passen van het onderdeel 'inloggen' want anders kan deze volledige security groep niet inloggen.

| Gebru | ikers             | Toepassing rechten | Menustructuur       |                 |                 |
|-------|-------------------|--------------------|---------------------|-----------------|-----------------|
|       | Code              |                    | Omschrijving        |                 | Toegangsrechten |
|       | FACTU             | JRATIE             | Facturatie          |                 | Full control    |
|       | FIN.ADMIN: BEHEER |                    | Financiële adminis  | tratie: Beheer  | Full control    |
|       | FIN.A             | DMIN: GEBRUIK      | Financiële adminis  | tratie: Gebruik | No Access       |
|       | FINAN             | ICIËLE PARAMETERS  | Financiële parame   | ters            | No Access       |
|       | GBS: I            | BEHEER             | Gebouwenbeheer:     | Beheer          | Read Only       |
|       | GBS:              | GEBRUIK            | Gebouwenbeheer:     | Gebruik         | Read Only       |
|       | GLOB              | ACT: BEHEER        | Globale activiteite | n: Beheer       | Full control    |
|       | GLOB              | ACT: GEBRUIK       | Globale activiteite | n:Gebruik       | Full control    |
|       | HOCA              | P                  | HOCAP               | Read Only       |                 |
|       | INCAS             | SO: BEHEER         | Incasso: Beheer     | Full control    |                 |
|       | INCAS             | SO: GEBRUIK        | Incasso: Gebruik    |                 | Full control    |
|       | INKO              | )P                 | Inkoop              |                 | Full control    |
|       | INLO              | GGEN               | Inloggen            |                 | Full control    |
|       | INSCH             | IR: BEHEER         | Inschrijvingen: Be  | heer            | Full control    |
|       | INSCH             | IR: GEBRUIK        | Inschrijvingen: Ge  | bruik           | Full control    |
|       | KASS/             | A: BEHEER          | Kassa: Beheer       |                 | Read Only       |
|       | KASS/             | A: GEBRUIK         | Kassa: Gebruik      |                 | Full control    |
|       | KLAN              | TEN: BEHEER        | Klanten: Beheer     |                 | Full control    |
|       | KLAN              | TEN: GEBRUIK       | Klanten: Gebruik    |                 | Full control    |
|       | LESZV             | V: BEHEER          | Leszwemmen: Beh     | No Access       |                 |

#### 2.3.4. Menustructuur

Dit is extra tool om de medewerkers niet toe te laten op specifieke onderdelen, hierbij wordt het onderdeel specifiek uit gegrijsd waardoor ze het niet kunnen aanklikken binnen ReCreateX.

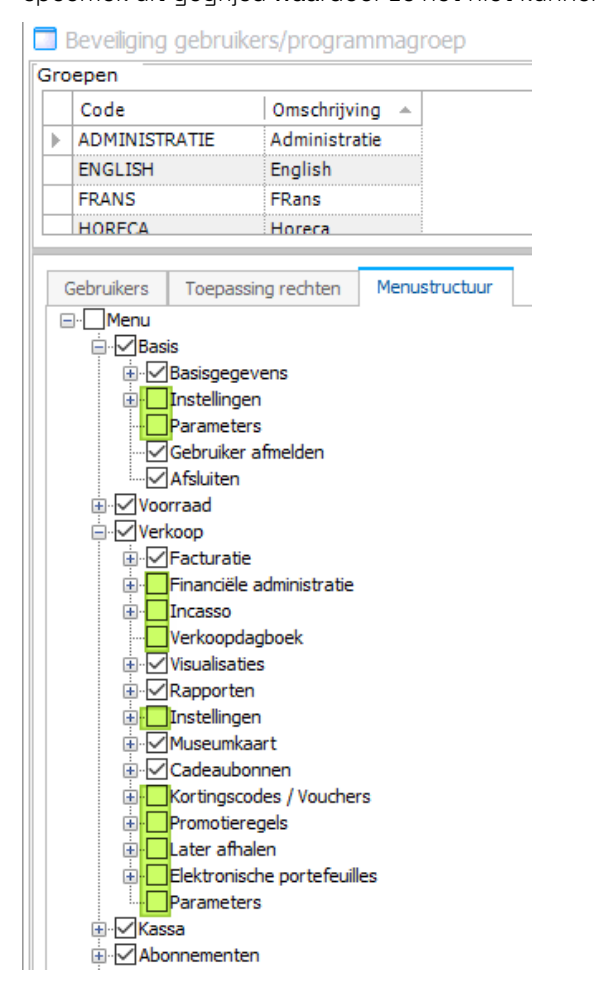

| Verkoop | Kassa          | Abonnemer     | nten |  |  |  |  |  |
|---------|----------------|---------------|------|--|--|--|--|--|
| Factu   | ıratie         |               | •    |  |  |  |  |  |
| Finar   | nciële adr     | ninistratie   | F    |  |  |  |  |  |
| Incas   | so             |               | ۱.   |  |  |  |  |  |
| Verko   | Verkoopdagboek |               |      |  |  |  |  |  |
| Visua   | lisaties       |               | •    |  |  |  |  |  |
| Rapp    | orten          |               | •    |  |  |  |  |  |
| Inste   | Instellingen   |               |      |  |  |  |  |  |
| Muse    | eumkaart       | :             | •    |  |  |  |  |  |
| Cade    | aubonne        | n             | •    |  |  |  |  |  |
| Korti   | ngscode        | s / Vouchers  | F    |  |  |  |  |  |
| Prom    | otierege       | ls            | F    |  |  |  |  |  |
| Later   | afhalen        |               | F    |  |  |  |  |  |
| Elekt   | ronische       | portefeuilles | F    |  |  |  |  |  |
| Parar   | neters         |               |      |  |  |  |  |  |

OPMERKING: gebruik je deze functie bij een groep die enkel gebruik maakt van een navigator, is dit perfect mogelijk. Maar de functie / tegel zal niet grijs worden op het dashboard, het doet gewoon niks als je op de tegel klikt.

In webinar UI UX ReCreateX werden deze zaken gedemonstreerd, bekijk gerust de opname: <u>https://youtu.be/50i-BcfVqzY</u>

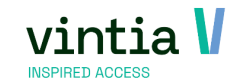

## 2.4. Framework / security in Recreatex

Per security groep is het mogelijk dingen om niet noodzakelijk tabblad onzichtbaar te maken in ReCreateX.

#### 2.4.1. Tabbladen niet zichtbaar maken

Klik rechtermuisknop op een tabblad en kies voor tab toegang instellen.

| 1111 | Bijwerken artikel - Recreatie 25B Kind Gratis – 🗆 ×                                                                           |                       |            |           |          |        |         |         |          |                |            |                 |        |       |     |  |
|------|----------------------------------------------------------------------------------------------------|-----------------------|------------|-----------|----------|--------|---------|---------|----------|----------------|------------|-----------------|--------|-------|-----|--|
|      | Externe barcodes                                                                                                    |                       |            |           |          |        |         |         |          |                |            |                 |        |       |     |  |
|      | Diversen Ingrediënten Inkoop Logging Barcodes Vertalingen Web Bijlagen Validatie bijverkoop UiTPAS Toegelaten divisies Enviso |                       |            |           |          |        |         |         |          |                |            |                 |        |       |     |  |
|      | Algen                                                                                                    | Vertaal Tabb          | ladF9      | 0.6.0.00  | menten   | Kassa  | Tickets | Actieve | periodes | Verkoopprijzen | Onderdelen | Abon.geldigheid | Opties | Eenhe | den |  |
|      | Code                                                                                                    | Code Achtergrondkleur |            |           |          |        |         |         |          |                |            |                 |        |       |     |  |
|      | <u>Oms</u>                                                                                                    | Tab toegang           | j instelle | en        | 25B Kind | Gratis |         |         |          |                |            |                 |        |       |     |  |
|      | <u>Omschri</u>                                                                                                    | iving TICKET          | [          | Recreatie | 25B Kind | Gratis |         |         |          |                |            |                 |        |       |     |  |
|      | Omschrig                                                                                                    | jving extra ticl      | ket [      |           |          |        |         |         |          |                |            |                 |        |       |     |  |
|      | <u>Artikelgr</u>                                                                                                    | тоер                  | [          | ZWE       | Abor     | nemen  | ten     |         |          |                |            |                 |        |       |     |  |
|      | Statistisc                                                                                                    | che code              | [          |           |          |        |         |         |          |                |            |                 |        |       |     |  |

Hierna kun je per security groep de tabbladen onzichtbaar maken door te klikken in het veld, vergeet zeker

#### nadien niet opslaan te klikken.

| 🔲 Bijwerke | n tabrechten | per groep |
|------------|--------------|-----------|
|------------|--------------|-----------|

| Tab                               | KASSA                                                                                                    | NEDERLANDS                                                                                                    | HORECA   | MANAGER  | ENGLISH                                                                                                    | FRANS                                                                                                    | ZAALRESERVATIE | ADMINISTRATIE |
|-----------------------------------|----------------------------------------------------------------------------------------------------|----------------------------------------------------------------------------------------------------|----------|----------|----------------------------------------------------------------------------------------------------|----------------------------------------------------------------------------------------------------|----------------|---------------|
| Ingrediënten                      | Image: A start and a start a start | <b>V</b>                                                                                                    | <b>V</b> | <b>V</b> | Image: A start of the start of the start | <ul> <li>Image: A start of the start of the start of</li></ul> | <b>V</b>       |               |
| Inkoop                            | <b></b>                                                                                                    | <b>V</b>                                                                                                    | <b>V</b> | <b>V</b> | <b>V</b>                                                                                                    | <b>V</b>                                                                                                    | <b></b>        | <b>V</b>      |
| Gezinssamenstellingen             | <b>V</b>                                                                                                    | <b>V</b>                                                                                                    | <b>V</b> | <b>V</b> | <b>V</b>                                                                                                    | <b>V</b>                                                                                                    | <b></b>        | <b></b>       |
| Supplementen                      | <b>V</b>                                                                                                    | <b>V</b>                                                                                                    | <b>V</b> | <b>V</b> | <b>V</b>                                                                                                    | <b>V</b>                                                                                                    | <b></b>        | <b></b>       |
| Logging                           | <b>V</b>                                                                                                    | <b>V</b>                                                                                                    | <b>V</b> | <b>V</b> | <b>V</b>                                                                                                    | <b>V</b>                                                                                                    | <b></b>        | <b></b>       |
| Barcodes                          | <b>V</b>                                                                                                    | <ul><li>✓</li></ul>                                                                                                    | <b>V</b> | <b>V</b> | <b>V</b>                                                                                                    | <b>V</b>                                                                                                    | <b></b>        | <b></b>       |
| Vertalingen                       | <b>V</b>                                                                                                    | <b>V</b>                                                                                                    | <b>V</b> | <b>V</b> | <b>V</b>                                                                                                    | <b>V</b>                                                                                                    | <b></b>        | <b></b>       |
| Web                               | <b>V</b>                                                                                                    | <ul> <li>✓</li> </ul>                                                                                                    | <b>V</b> | <b>V</b> | <b>V</b>                                                                                                    | <b>V</b>                                                                                                    | <b></b>        | <b></b>       |
| Betaalautomaat                    |                                                                                                    |                                                                                                    |          |          |                                                                                                    |                                                                                                    |                |               |
| Bijlagen                          | <b>V</b>                                                                                                    | <ul><li>✓</li></ul>                                                                                                    |          | <b>V</b> | <b></b>                                                                                                    | <b>V</b>                                                                                                    | <b></b>        | <b></b>       |
| Kortingen                         | <b>V</b>                                                                                                    |                                                                                                    | <b>V</b> | <b>V</b> |                                                                                                    |                                                                                                    | <b></b>        | <b></b>       |
| Extra's                           | <b>V</b>                                                                                                    |                                                                                                    | <b></b>  | <b>V</b> | <b></b>                                                                                                    | <b>V</b>                                                                                                    | <b></b>        | <b></b>       |
| Categorieën                       | <b>V</b>                                                                                                    |                                                                                                    | <b>V</b> | <b>V</b> |                                                                                                    |                                                                                                    | <b></b>        | <b>V</b>      |
| Validatie bij verkoop             | <b>V</b>                                                                                                    | <b>~</b>                                                                                                    | <b></b>  | <b>V</b> | <b></b>                                                                                                    | <b>V</b>                                                                                                    | <b></b>        | <b></b>       |
| Boekhouding per divisie           | <b>V</b>                                                                                                    |                                                                                                    | <b>V</b> | <b>V</b> |                                                                                                    |                                                                                                    | <b></b>        | <b></b>       |
| Loyalty                           | <b></b>                                                                                                    |                                                                                                    |          | <b>V</b> |                                                                                                    |                                                                                                    | <b></b>        | <b></b>       |
| Commissieregelingen               | <b>V</b>                                                                                                    |                                                                                                    | <b>V</b> |          |                                                                                                    |                                                                                                    | <b></b>        | <b>V</b>      |
| UITPAS                            |                                                                                                    | <b>~</b>                                                                                                    | <b></b>  | <b>V</b> |                                                                                                    |                                                                                                    | <b></b>        | <b>V</b>      |
| Verplichte abo.                   |                                                                                                    |                                                                                                    | <b>V</b> | <b>V</b> |                                                                                                    |                                                                                                    | <b></b>        | <b>V</b>      |
| Toegelaten divisies               |                                                                                                    | <b>~</b>                                                                                                    | <b></b>  | <b>V</b> | <b></b>                                                                                                    | <b>V</b>                                                                                                    | <b>V</b>       | <b>V</b>      |
| Rechten / boekhouding per divisie |                                                                                                    |                                                                                                    | <b></b>  | <b>V</b> |                                                                                                    |                                                                                                    | <b></b>        | <b></b>       |
| Bedrijven                         |                                                                                                    |                                                                                                    | <b>V</b> | <b>V</b> |                                                                                                    |                                                                                                    | <b></b>        | <b>V</b>      |
| Intersolve                        |                                                                                                    |                                                                                                    | <b>V</b> | <b>V</b> |                                                                                                    |                                                                                                    | <b></b>        | <b>V</b>      |
| Globale activiteit                |                                                                                                    |                                                                                                    | <b>V</b> | <b>V</b> |                                                                                                    |                                                                                                    | <b></b>        | <b>V</b>      |
| Secutix                           |                                                                                                    |                                                                                                    | <b>V</b> | <b>V</b> |                                                                                                    |                                                                                                    | <b></b>        | <b>V</b>      |
| Enviso                            |                                                                                                    | <ul> <li>Image: A start of the start of the start of</li></ul> | <b>V</b> | <b>V</b> | <b></b>                                                                                                    | <b>V</b>                                                                                                    | <b></b>        | <b></b>       |
| Externe barcodes                  |                                                                                                    |                                                                                                    | <b>V</b> | <b>V</b> |                                                                                                    |                                                                                                    | <b></b>        | <b>V</b>      |
| Locker                            |                                                                                                    |                                                                                                    |          |          |                                                                                                    |                                                                                                    |                |               |
| Creditcard tokenization           |                                                                                                    |                                                                                                    |          |          |                                                                                                    |                                                                                                    |                |               |

Groen: volledige rechten = het tabblad zal zichtbaar zijn

Grijs: alleen-lezen rechten = het tabblad zal zichtbaar zijn, maar u kunt niets aanpassen (alles staat grijs) Rood: geen rechten = het tabblad zal niet zichtbaar zijn.

Het is belangrijk dat je gebruiker als "beheerder" aangeduid staat, anders zal je deze optie niet tevoorschijn zien komen wanneer je op de rechtermuisknop klikt op een tabblad.

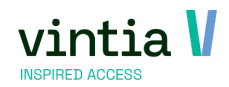

\_ 🗆 ×

11-04-2024

#### 2.4.2. Tabbladen een kleur geven

Tabbladen een kleur geven is een persoonlijke instellingen, iedere gebruiker kan dit kiezen voor zichzelf.

Maar info via de online help: <u>https://help.recreatex.be/fram\_tabbladen.htm</u>

| in the | Bijwerke   | en artikel - R | ecreatie    | 25B Kind | l Grati | s    |    |            |         |          |        |
|--------|------------|----------------|-------------|----------|---------|------|----|------------|---------|----------|--------|
|        | Externe ba | rcodes         |             |          |         |      |    |            |         |          |        |
|        | Diversen   | Ingrediënten   | Inkoop      | Logging  | Barco   | odes | Ve | ertalingen | Web     | Bijlagen | Valida |
|        | Algemeen   | Financieel     | Soorten     | Abonnem  | nenten  | Kass | a  | Tickets    | Actieve | periodes | Verkoo |
|        | Algemeen   | Afheeldinge    |             |          |         |      |    |            |         |          |        |
|        | Verko      | Vertaal la     | bbladF9     |          |         |      |    |            |         | Abon     | nement |
|        | Max.       | Achtergro      | ondkleur    |          | ]       |      |    |            |         | Nieu     | we abo |
|        |            | Tab toega      | ang instell | en       |         |      |    |            |         |          | Weera  |
|        | Artikelen  |                |             |          |         |      |    |            |         | י II ר   |        |

#### 2.4.3. Kolommen verbergen / zichtbaar maken / wijzigen van plaats

Kolommen verbergen en opnieuw zichtbaar maken kun je via de functietoets F9 (schermbeheer) waarbij je

per kolom kunt aanvinken of de kolom zichtbaar moet zijn of niet, iedere gebruiker kan dit kiezen voor zichzelf.

Meer info: <a href="https://help.recreatex.be/fram\_details\_kolommen.htm">https://help.recreatex.be/fram\_details\_kolommen.htm</a>

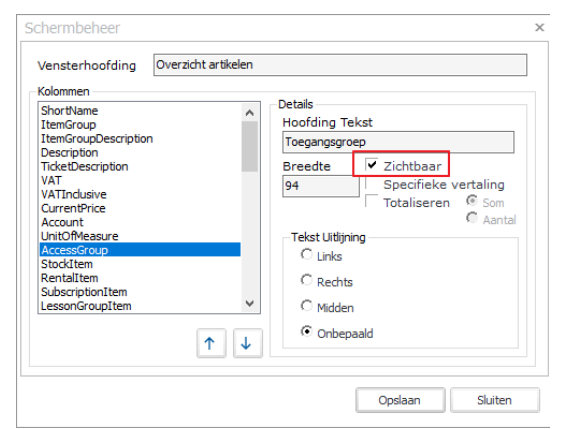

#### 2.4.4. Groeperen

Groeperen in een overzicht kan je helpen om een duidelijker overzicht te hebben per woonplaats, land,

artikelgroep, ..., iedere gebruiker kan dit kiezen voor zichzelf.

| Ve                                              | erzicht artik  | elen                    |                    |                    |  |  |  |  |  |  |
|-------------------------------------------------|----------------|-------------------------|--------------------|--------------------|--|--|--|--|--|--|
|                                                 | 0 7            | 🌣 💱 ର 👼                 | 🗑 🝸 🗉              |                    |  |  |  |  |  |  |
|                                                 |                |                         |                    |                    |  |  |  |  |  |  |
|                                                 | Code           | Artikelgroep code       | Artikelgroep omsch | nri 🔺 Omschrijving |  |  |  |  |  |  |
| ۰                                               | Artikelgroep o | omschrijving: Abonner   | nenten (40)        |                    |  |  |  |  |  |  |
| ★ Artikelgroep omschrijving: Administratie (16) |                |                         |                    |                    |  |  |  |  |  |  |
|                                                 | Artikelgroep o | omschrijving: Affiche ( | (6)                |                    |  |  |  |  |  |  |
|                                                 | Artikelgroep o | omschrijving: Dienster  | 1 (8)              |                    |  |  |  |  |  |  |
|                                                 | T15-0001       | T15                     | Diensten           | Technische dienst  |  |  |  |  |  |  |
|                                                 | T15-0002       | T15                     | Diensten           | Gids               |  |  |  |  |  |  |
|                                                 | T15-0003       | T15                     | Diensten           | Treinchauffeur     |  |  |  |  |  |  |
|                                                 | T15-0004       | T15                     | Diensten           | Vuilniszak         |  |  |  |  |  |  |
|                                                 | T.F. 0005      |                         | <b>.</b> .         | A + 4 + 1          |  |  |  |  |  |  |

Voor meer informatie: <u>https://help.recreatex.be/fram\_groepeer\_het\_overzicht.htm</u>

#### 2.4.5. Velden verplicht instellen

Het is aan te raden om een aantal velden als verplicht te markeren zodat de mensen niet vergeten die

velden in te vullen.

Dit kan je via Sydadmin als volgt:

11-04-2024

PUBLIC Vintia Academy

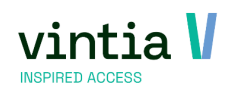

- Via Systeem verplichte velden
- De velden zullen dan gemarkeerd worden met een rode achtergrond in ReCreateX

| Bijwerken artikel - Recreatie 25B 50+ Gratis |               |         |              |        |       |            |                  |                  |            |                                    |           |         |
|----------------------------------------------|---------------|---------|--------------|--------|-------|------------|------------------|------------------|------------|------------------------------------|-----------|---------|
| Externe ba                                   | rcodes        |         |              |        |       |            |                  |                  |            |                                    |           |         |
| Diversen                                     | Ingrediënten  | Inkoop  | Logging      | Barcod | les V | ertalingen | Web Bijlagen     | Validatie bijver | koop UiTPA | S Toegelaten divis                 | sies Envi | so      |
| Algemeen                                     | Financieel    | Soorten | Abonneme     | nten I | Kassa | Tickets    | Actieve periodes | Verkoopprijzen   | Onderdelen | Abon.geldigheid                    | Opties    | Eenhede |
| Btw-code                                     | 2             |         | 6            | 6%     |       |            |                  |                  |            | <ul> <li>Prijs inclusie</li> </ul> | f btw     |         |
| Afrondin                                     | g bij korting |         | 0,05         |        |       |            |                  |                  |            |                                    |           |         |
| Bereken                                      | ingswijze     |         | Prijs x Aant | al     |       | $\sim$     |                  |                  |            |                                    |           |         |
| Grootb.                                      | rek. verkoop  |         |              |        |       |            |                  |                  |            |                                    |           |         |
| Grootboe                                     | ekr. afwaarde | eren    |              |        |       |            |                  |                  |            |                                    |           |         |
| Grootb.                                      | rek. inkoop   |         |              |        |       |            |                  |                  |            |                                    |           |         |
| Extern g                                     | rootboekrek.  |         |              |        |       |            |                  |                  |            |                                    |           | _       |
| Afdeling                                     |               |         |              |        |       |            |                  |                  |            |                                    |           |         |
| Divisie                                      |               |         |              |        |       |            |                  |                  |            |                                    |           |         |
| Kostenlocatie                                |               |         |              |        |       |            |                  |                  |            |                                    |           |         |

Extra optie: enkel bij de klantenfiche kunnen er aan de hand van de klantengroep andere verplichte velden

#### opgehaald worden.

| Bijwer   | ken klant - | Break  | dance    |                |                  |        |
|----------|-------------|--------|----------|----------------|------------------|--------|
| Info kin | d Medisch   |        |          |                |                  |        |
| Details  | Financieel  | Reserv | veringen | Inschrijvingen | Kaarten en abonn | emente |
| Code     |             |        |          |                | 1                | v      |
| Klante   | engroep     | VE     | RENING   | VERENINGIN     | 3                | E      |
| Naam     |             | Bre    | eakdance |                |                  | • E    |
| Tusse    | nvoegsel    |        |          |                |                  | Т      |
| Voorn    | aam         |        |          |                |                  | г      |
| Voorle   | etters      |        |          |                |                  | c      |
| Aansp    | reektitel   |        |          |                |                  | F      |
| Postco   | ode/Gemee   | nte BE | 9630     | Munkzw         | alm              | S      |
| Straat   | :           | Zu     | idlaan   |                |                  |        |
|          |             |        |          |                |                  |        |
| Huisn    | ummer       | 36     |          |                |                  |        |
| Postb    | JS          |        |          |                |                  |        |
| Rijksr   | egister nr. |        |          |                |                  | S      |
|          |             |        |          |                |                  | S      |

Meer info omtrent de klantengroepen: <u>https://help.recreatex.be/index.html?baskl\_klantgroepen.htm</u>

Velden die rood onderlijnd zijn, zijn velden die vanuit programmatie als verplicht werden ingesteld en deze

kan je niet wijzigen.

| Algemeen         | Financieel    | Soorten | Abonnem      |  |  |  |  |  |  |
|------------------|---------------|---------|--------------|--|--|--|--|--|--|
| <u>Code</u>      |               | Z       | WE-0003      |  |  |  |  |  |  |
| <u>Omschrijv</u> | ring          | F       | lecreatie 25 |  |  |  |  |  |  |
| <u>Omschrijv</u> | ing TICKET    | F       | lecreatie 25 |  |  |  |  |  |  |
| Omschrijv        | ring extra ti | cket    |              |  |  |  |  |  |  |
| Artikelgroep ZWE |               |         |              |  |  |  |  |  |  |
| Statistisch      | ie code       | Γ       |              |  |  |  |  |  |  |

Voor meer info: <a href="https://help.recreatex.be/fram\_new\_topic.htm">https://help.recreatex.be/fram\_new\_topic.htm</a>

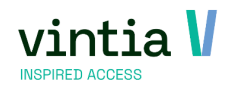